## 2021涅普冬令营\_wp\_(二)

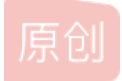

 Nebula1805
 已于 2022-04-07 21:57:54 修改
 ①
 1889
 從藏 3

 分类专栏:
 <u>涅普冬令营学习笔记</u> 文章标签:
 反编译 字符串 python 信息安全 cmd

 于 2021-02-24 21:16:08 首次发布
 版权声明:
 本文为博主原创文章,遵循 CC 4.0 BY-SA 版权协议,转载请附上原文出处链接和本声明。

 本文链接:
 <u>https://blog.csdn.net/Nebula1805/article/details/113943879</u>

 版权

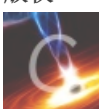

7 篇文章 0 订阅 订阅专栏 NepNep Winter-CAMP

1.GIF图片隐写

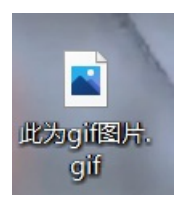

提示此文件为gif图片,用010editor打开,发现文件头不对,

| )00h: | 39 | 61 | A2 | 06 | 6B | 04 | F7 | FF | 00 | 20 | 20 | 20 | 02 | 02 | 02 | 23 | 9a¢.k.÷ÿ#  |
|-------|----|----|----|----|----|----|----|----|----|----|----|----|----|----|----|----|------------|
| )10h: | 23 | 23 | 04 | 04 | 04 | 2B | 2B | 2B | 21 | 21 | 21 | 06 | 06 | 06 | 33 | 33 | ##+++!!!33 |
| )20h: | 33 | 05 | 05 | 05 | FE | FE | FE | 28 | 28 | 28 | 27 | 27 | 27 | 2D | 2D | 2D | 3bbb(((''' |

应为 47 49 46 38,添加文件头,保存,得到GIF图片,GIF图片中有"password is ……"格式闪过

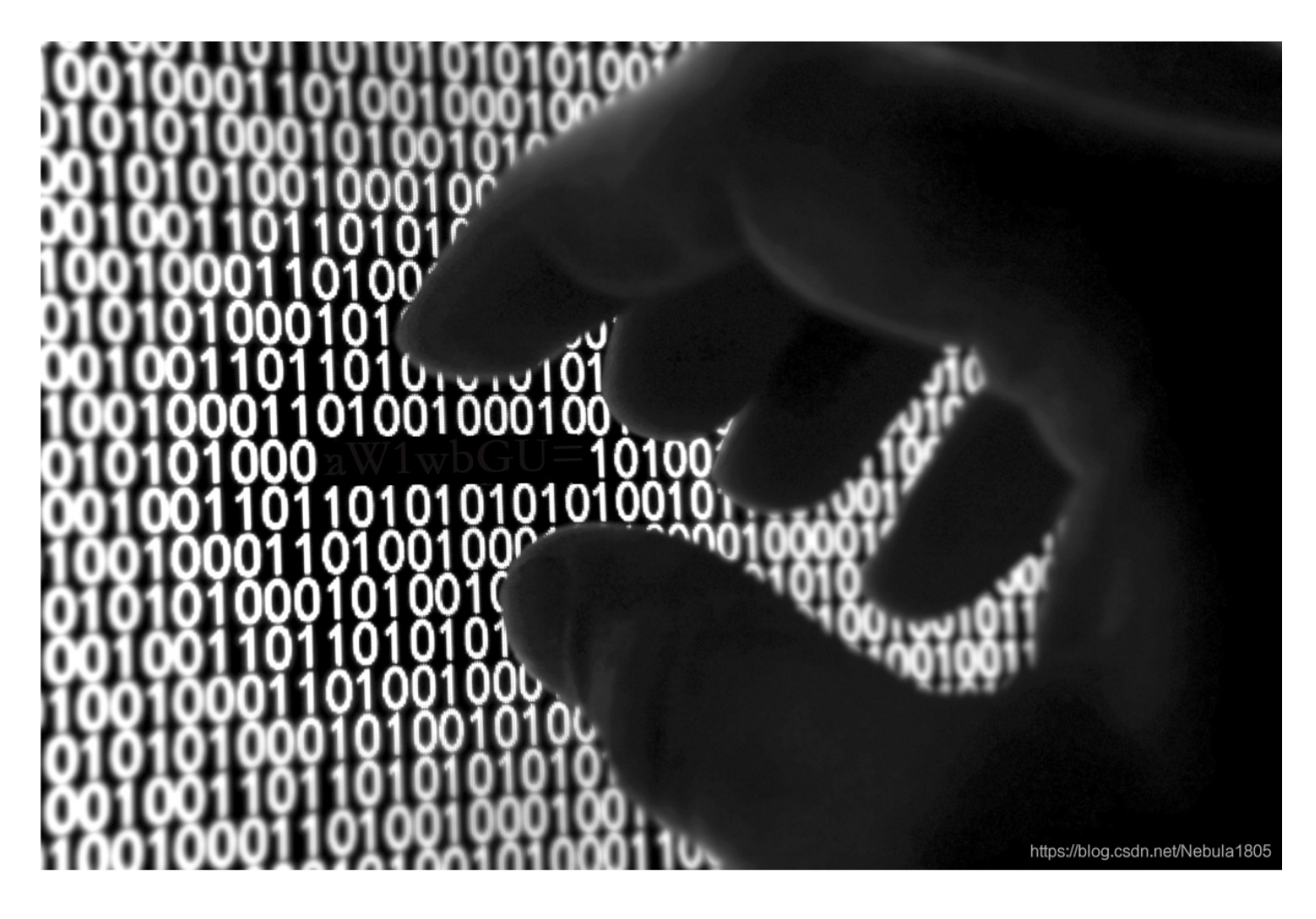

用stegslove工具打开, analyse->frame browser,查看每一帧, frame 3-8:

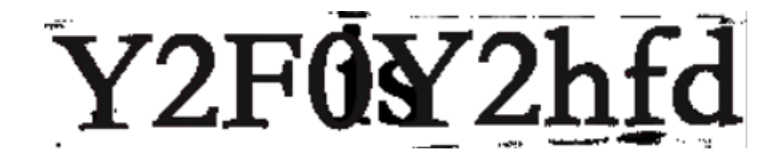

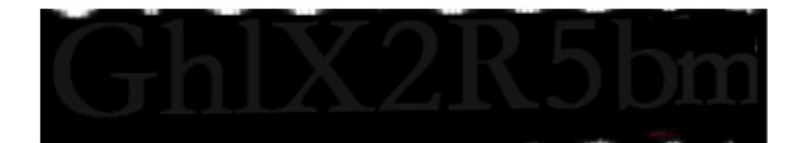

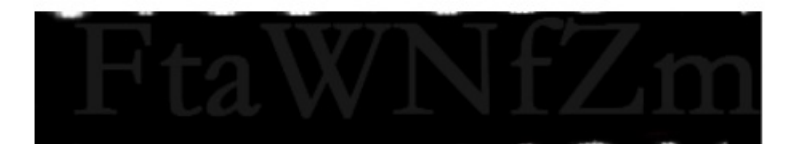

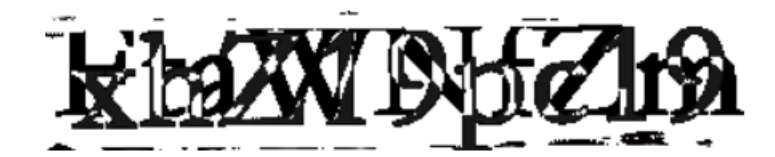

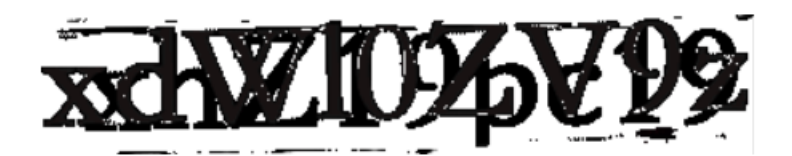

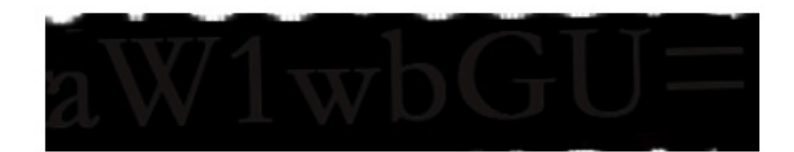

字母重叠的图片,再用stegsolve工具单独打开,切换通道查看,

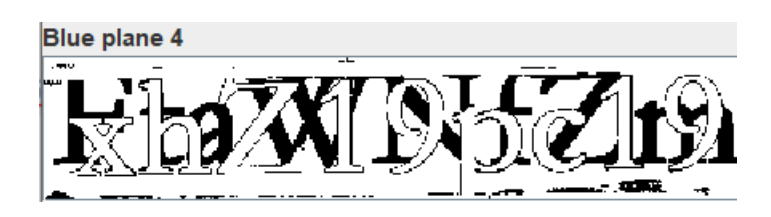

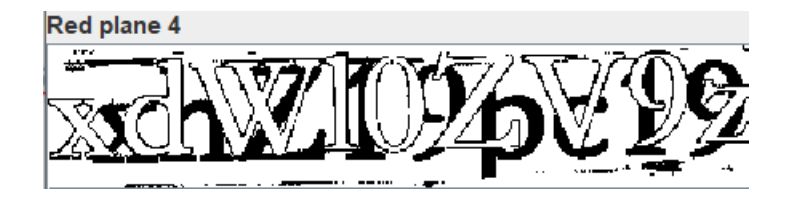

得到一些字母和数字: Y2F0Y2hfd Gh1X2R5bm FtaWNfZm xhZ19pc19 xdW10ZV9z aW1wbGU=, 观察特点,为base64编码,解码得 catch\_the\_dynamic\_flag\_is\_qumte\_simple,则flag为: flag{catch\_the\_dynamic\_flag\_is\_qumte\_simple},提交,发现flag错误,翻译下flag内容,wt? 将qumte换成quite。

#### 2.音频频谱隐写

#### 得到一个ohh.wav文件,使用Audacity工具打开,Audacity工具使用

点击倒三角标识,切换频谱图,找到flag

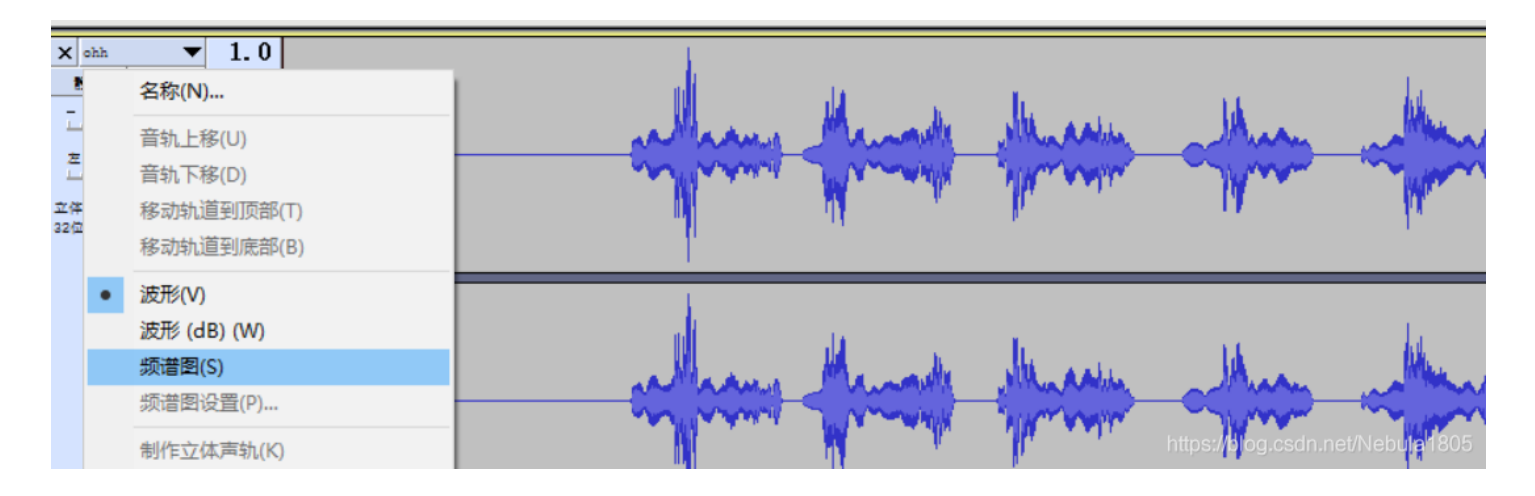

按住ctrl,滚动鼠标滑轮,放大图片,查看flag: fbctf{This\_1s\_a\_massage}

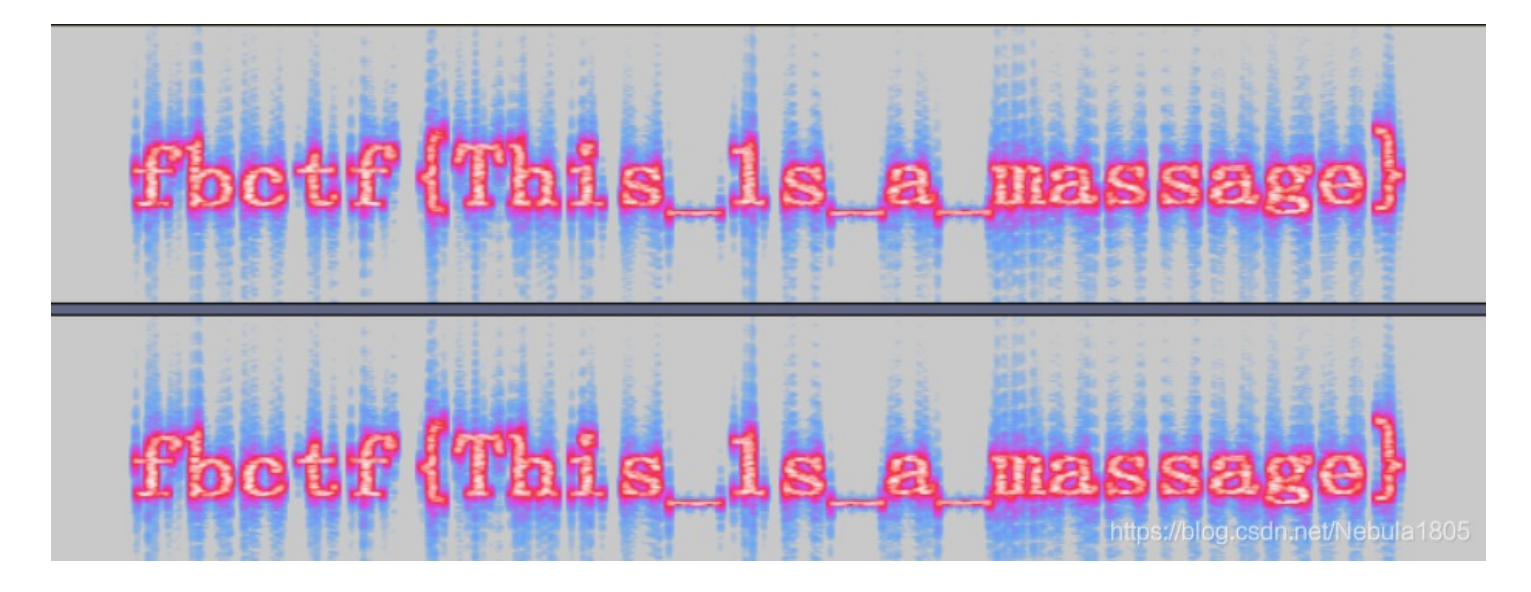

## 3.流量分析(一)

直接查找flag无果,发现这是FTP的流量包,追踪一下tcp流,用户test,密码test

| Ľ |                 | Ч 🦛   | * Z 🛊 👤 🔔 🗮 🔍 🖳 🏦                                      |
|---|-----------------|-------|--------------------------------------------------------|
| C | tcp.stream eq 0 |       | ▲ Wireshark - 追踪 TCP 流 (tcp.stream eq 0) - flag.pcapng |
|   | 分组详情 ∨ 宽窄       |       |                                                        |
| ľ | No. Time        | Sourc | 220 (vsFTPd 3.0.2)                                     |
| l | 1 0.00000000    | 172.  | FEAT                                                   |
| 1 | 2 0.000031551   | 172.  | 211-Features:                                          |
| ľ | 3 0.000055471   | 172.  | EPRT                                                   |
|   | 4 0.001819749   | 172.  | EPSV<br>HOST                                           |
| I | 5 0.001871099   | 172.  |                                                        |
| I | 6 0.002078413   | 172.  | PASV<br>DEST STDEAM                                    |
| I | 7 0.002086763   | 172.  | SIZE                                                   |
| I | 8 0.002122753   | 172.  | TVES                                                   |
| I | 9 0.002146134   | 172.  |                                                        |
| I | 10 0.002162754  | 172   | 211 End                                                |
|   | 11 0.002168064  | 172.  | USER test                                              |
|   | 12 0.002178754  | 172.  | 331 Please specify the password.                       |
| I | 13 0.002193145  | 172.  | PASS test                                              |
|   | 14 0,002201065  | 172   | 230 Login successful. https://blog.csdn.net/Nebula1805 |

则flag信息可能存在于ftp传输数据中,搜索ftp-data,追踪一下tcp流,发现曾执行郭过ls命令,flag可能存在于txt或者png文件中

|   | 汀俎け帽 ╯ 苋乍      | ~          | 1 🗌 区分入小与 🛛 子付号        | ≒ ∨ itp-dat      | ta               |               |                |                 |          |
|---|----------------|------------|------------------------|------------------|------------------|---------------|----------------|-----------------|----------|
| ľ | Io. Ó Time     | Source     | Destination            | n J              | Protocol Length  | ı Inf∘        |                |                 |          |
|   | 53 0.437534412 | 172.17.0.1 | 172.17.0               | .2               | TCP 74           | 4 36626 → 211 | 08 [SYN] Seq=0 | Win=29200 Len=0 | MSS=1460 |
|   | 54 0.437553362 | 172.17.0.2 | 🚄 Wireshark · 追踪 TCP ; | 充 (tcp.stream eq | 1) · flag.pcapng |               |                |                 |          |
|   | 55 0.437575942 | 172.17.0.1 |                        |                  |                  |               |                |                 |          |
|   | 58 0.438140641 | 172.17.0.2 | drwxrwxrwx 1 f         | tp ftp           | 264              | Sep 19 07:52  |                |                 |          |
|   | 59 0.438165181 | 172.17.0.1 | drwxrwxrwx 1 f         | tp ftp           | 264              | Sep 19 07:52  |                |                 |          |
| 1 | 60 0.438191912 | 172.17.0.2 | -rwxrwxrwx 1 f         | tp ftp           | 41               | Sep 19 07:52  | flag.txt       |                 |          |
|   | 61 0.438604788 | 172.17.0.1 | -rwxrwxrwx 1 f         | tp ftp           | 1133535          | Sep 19 07:51  | universe.png   |                 |          |
| 1 |                | 470 47 0 0 |                        |                  |                  |               |                |                 |          |

搜索flag.txt,并逐个追踪tcp流,发现可疑字符串,猜测是base64编码,拿去解码

| 📕 tcp. s | tream eq 7       |                                                          |  |
|----------|------------------|----------------------------------------------------------|--|
| £        | 3组详情 > 宽窄        | ◇ □ 区分大小写 字符串 ◇ flag.txt                                 |  |
| No.      | Time             | Server Destination Destant Trees                         |  |
| 4        | 417 46.665039278 | 1 🚄 Wireshark · 追踪 TCP 流 (tcp.stream eq 7) · flag.pcapng |  |
| 4        | 418 46.665059039 | 17                                                       |  |
| 4        | 419 46.665081669 | 17 ZmxhZ3tUaGlzIGlzIGZha2UgZmxhZyBoYWhhaGF9              |  |
| 4        | 422 46.665564614 | 17                                                       |  |
| 4        | 423 46.665578145 | 17                                                       |  |
| 4        | 424 46.665600535 | 17                                                       |  |
| 4        | 425 46.666062180 | 1                                                        |  |

假的。。。。。。

flag{This is fake flag hahaha}

再搜索一下universe.png文件,追踪一下tcp流,

```
RETR /universe.png

150 Opening BINARY mode data connection for /universe.png (1133535 bytes).

226 Transfer complete.

PASV

227 Entering Passive Mode (172,17,0,2,82,115).

RETR /universe.png

150 Opening BINARY mode data connection for /universe.png (1133535 bytes).

426 Failure writing network stream.
```

猜测可能想将flag信息藏在图片中

| tc  | o.stream eq 3   |            |                      |             |                                                                                                    |
|-----|-----------------|------------|----------------------|-------------|----------------------------------------------------------------------------------------------------|
|     | 分组详情 ~ 宽窄       | ~ □ 区分大小   | 「写字符串 > unive:       | rse.png     |                                                                                                    |
| lo. | Tine            | Source     | Destination          | Protocol    | Length Info                                                                                                    |
|     | 83 34.641978404 | 172.17.0.1 | 172.17.0.2           | TCP         | 74 48566 → 21106 [SYN] Seq=0 Win=29200 Len=0 MSS=1460 SACK_PERM=1 TSval=616959586 TSecr=0 W                                                                                                    |
|     | 84 34.641999014 | 172.17.0.2 | 172.17.0.1           | TCP         | 74 21106 → 48566 [SYN, ACK] Seq=0 Ack=1 Win=28960 Len=0 MSS=1460 SACK_PERM=1 TSval=298000369                                                                                                    |
|     | 85 34.642022504 | 172.17.0.1 | 172.17.0.2           | TCP         | 66 48566 → 21106 [ACK] Seq=1 Ack=1 Win=29312 Len=0 TSval=616959586 TSecr=2980003694                                                                                                    |
|     | 88 34.642500140 | 172.17.0.2 | 172.17.0.1           | FTP-DATA    | 7306 FTP Data: 7240 bytes (PASV) (RETR /universe.png)                                                                                                    |
|     | 89 34.642514480 | 172.17.0.1 | 172.17 2 2           | TOD         | CC 40ECC 2440C [40K] C. 4 4 4 704 16 427C L. 0 TOUL C40EDEDT TOLL 200000000                                                                                                    |
|     | 90 34.642525771 | 172.17.0.2 | 172.1 Mireshark · 追踪 | TCP 流 (tcp. | stream eq 3) · flag.pcapng — l                                                                                                    |
|     | 91 34.642535181 | 172.17.0.1 | 172.1                |             |                                                                                                    |
|     | 92 34.642540101 | 172.17.0.2 | 172.1 .PNG           |             |                                                                                                    |
|     | 93 34.642546511 | 172.17.0.1 | 172.1                |             |                                                                                                    |
|     | 94 34.642559571 | 172.17.0.2 | 172.1 1000           |             | CDIT O TEXTS of the second second sec |
|     | 95 34.642567911 | 172.17.0.1 | 172.1 0 ^ 0 r        | w<br>5 1    | (1, 1) $(1, 1)$ $(1, 2)$ $(1, 2)$ $($   |
|     | 96 34.642572981 | 172.17.0.2 | 172.1 0 ToV m        | v vl 5M     | ba $ba$ $bb$ $bb$ $bb$ $bb$ $bb$ $bb$                                                                                                    |

发现传输过png文件,复制原始数据,用010editor打开,保存为png文件,

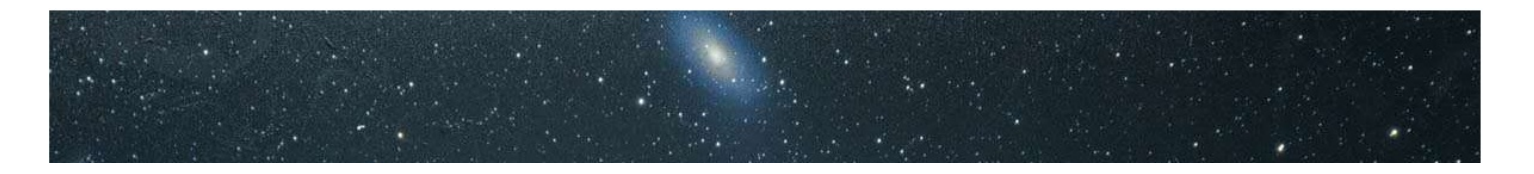

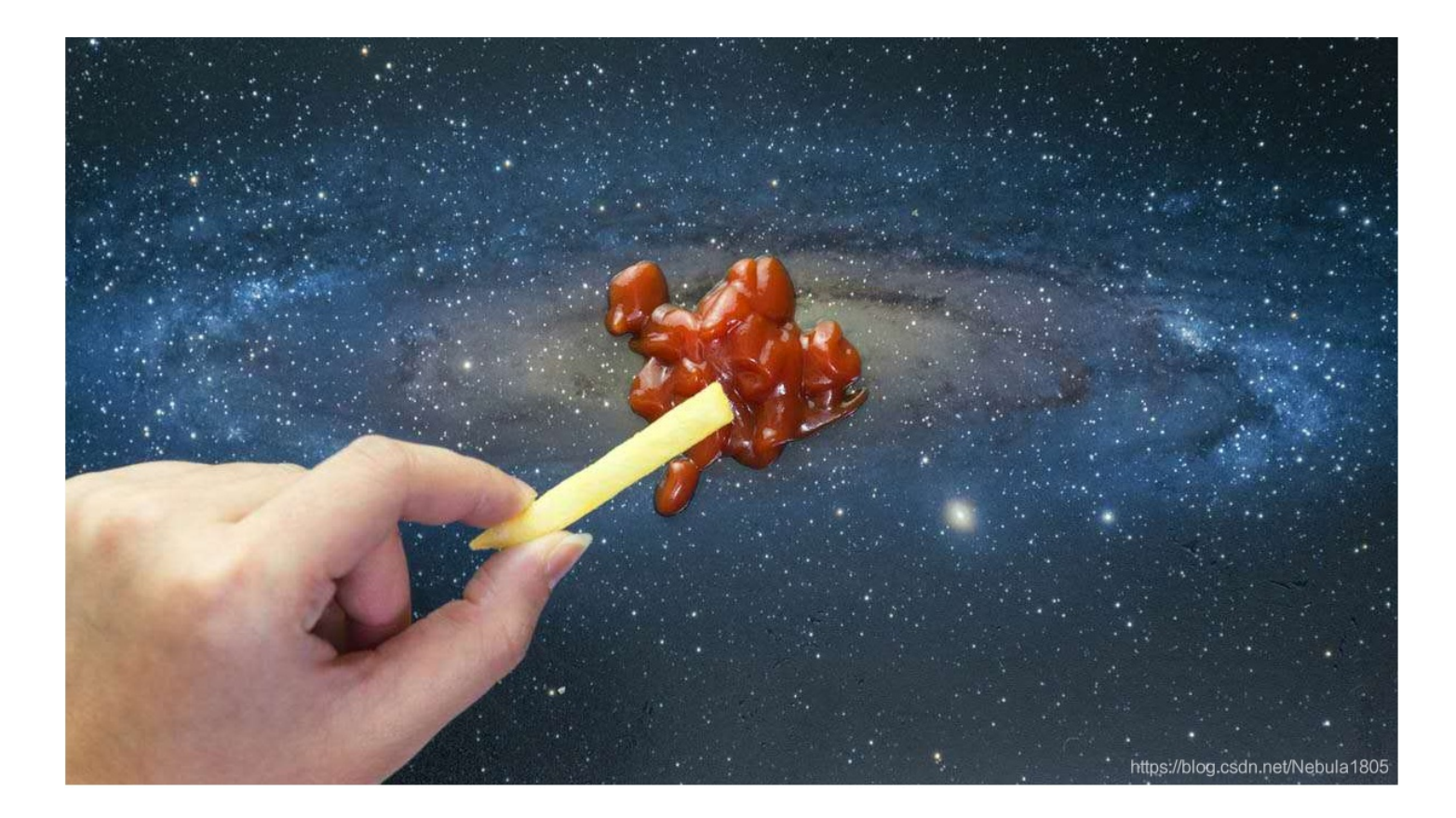

使用了各种方法,无果,转向流量分析,查找ftp-data,搜索其它可能传输的数据,

🧧 Wireshark · 追踪 TCP 流 (tcp.stream eq 12) · flag.pcapng

220 (vsFTPd 3.0.2) USER test 331 Please specify the password. PASS test 230 Login successful. TYPE I 200 Switching to Binary mode. OPTS UTF8 ON 200 Always in UTF8 mode. PASV 227 Entering Passive Mode (172,17,0,2,82,114). RETR /universe.png 150 Opening BINARY mode data connection for /universe.png (1133535 bytes). 226 Transfer complete. CWD /new universe.png 550 Failed to change directory. SIZE /new universe.png 550 Could not get file size. PASV 227 Entering Passive Mode (172,17,0,2,82,111). STOR /new\_universe.png 150 Ok to send data. 226 Transfer complete. SITE CHMOD 0777 /new universe.png 200 SITE CHMOD command ok. CWD / 250 Directory successfully changed. PASV 227 Entering Passive Mode (172,17,0,2,82,117). LIST -a 150 Here comes the directory listing.

226 Directory send OK. PASV 227 Entering Passive Mode (172,17,0,2,82,115). RETR /flag.txt 150 Opening BINARY mode data connection for /flag.txt (41 bytes). 226 Transfer complete.

发现又保存了一个png文件,再追踪一下tcp流,得到该文件的原始数据,同上操作,得到一张看上去与前一张没区别的图片,试着使用stegsolve工具

|         |           |        |        |          |        |         | Extr     | ract Prev | ew             |            |        |       | 120      |
|---------|-----------|--------|--------|----------|--------|---------|----------|-----------|----------------|------------|--------|-------|----------|
| 666c616 | 77b506    | c61    | 74655  | f657     | 2725   | f6b     | fla      | ag{Pla    | te err k       |            |        |       | <b>^</b> |
| 6c61757 | 35f4d6    | 169    | 6c5f4  | c696     | 6657   | d0a     | lau      | ıs Mai    | l Life}.       |            |        |       |          |
| db71b91 | c4954aa   | a56    | a4913  | 1b6e     | 38e3   | 724     | .q.      | .IT.V     |                |            |        |       |          |
| 49256a5 | 6ab562    | e49    | 1b71b  | 71c7     | 1c71   | b91     | I%j      | V.V.I     | .qq            |            |        |       | Sec.     |
| b6e38dc | 6e48e3    | 6dc    | 8e392  | 471c     | 7239   | 249     |          | 6.        | .9\$q.#.I      |            |        |       |          |
| 1b8db72 | 39238d]   | b6d    | b8e39  | 2472     | 48db   | 6e4     |          | #.8.m     | G\$            |            |        |       |          |
| 8e48e37 | 246e48e   | e39    | 1c6dc  | :9248    | e48d   | lc71    | .н.      | rF9       | .m.Ş.H.q       |            |        |       |          |
| b72471c | 8db924    | 924    | 8e472  | 4723     | 6db6   | e36     | .şo      | 4IŞ       | .GŞr6.n6       |            |        |       |          |
| e48db8e | 36db71    | c8e    | 36e39  | 2371     | c6db   | 8dc     |          | .m        | 67.m           |            |        |       | 1.15     |
| 71b8e48 | e36dc8    | e47    | 246e4  | 9166     | e471   | b91     | q.,      | .6G       | ŞnI.nG         |            |        |       | -        |
| Rit D   | -         |        |        |          |        |         |          |           | Order cotting  |            |        |       | 144      |
| DILP    | anes      |        |        |          |        |         |          |           | Order setting: |            |        |       | 21.0     |
| Alr     | ha 🗆 7    | 6      | 5      | 4        | 3      | 2       | 1        |           | Extract By     | Row        | Column |       |          |
|         |           |        |        | <u> </u> |        |         | <u> </u> |           |                |            |        |       |          |
| D       |           |        |        |          | 3      | <b></b> | - 1      |           | Bit Orden      | MCD Einet  |        | Finat |          |
| R.      |           |        |        |          |        |         |          | P         | bit Order      | WISD FILST | U LSD  | FIFSt | 1        |
|         |           |        |        | _        |        |         |          |           |                |            |        |       | Sec. 10  |
| Gre     | en 🔄 /    | 6      | 0      | 4        | 3      | 2       | 1        | VU        | Bit Plane O    | rder       |        |       |          |
|         |           | _      |        | _        | _      |         | _        | _         |                |            |        |       | 10       |
| BI      | Je 7      | 6      | 5      | 4        | 3      | 2       | 1        | ▶ 0       | RGB            | ○ GRB      |        |       |          |
|         |           |        |        |          |        |         |          |           |                |            |        |       | 100      |
|         |           |        |        |          |        |         |          |           | U RDG          | U BRG      |        |       |          |
| Prev    | ew Settin | gs     |        |          |        |         |          |           | GBR            | O BGR      |        |       |          |
|         | In        | nclude | Hex Du | Imp In   | Previe | ew 🖌    |          |           |                |            |        |       |          |
|         |           |        |        |          |        |         |          |           |                |            |        |       |          |
|         |           |        |        |          |        |         |          |           |                |            |        |       |          |
|         |           |        |        | Dennel   |        |         |          |           | Save Bin       | -          |        |       |          |

发现flag: flag{Plate\_err\_klaus\_Mail\_Life}

4.zip口令爆破

使用zip口令爆破工具,得到解压密码 1658967,得到flag

|                 |                            | , |
|-----------------|----------------------------|---|
| Advanced Archiv | re Password Recovery 统计信息: |   |
| 总计口令            | 683,705                    |   |
| 总计时间            | 49s 65ms                   |   |
| 平均速度(口令/秒)      | 13,934                     |   |
| 这个文件的口令         | 1658967                    | 6 |
| 十六进制口令          | 31 36 35 38 39 36 37       | 6 |
| 📊 保存            |                            |   |

## 5.LSB音频隐写

使用Silenteye 工具, decode, 得到flag

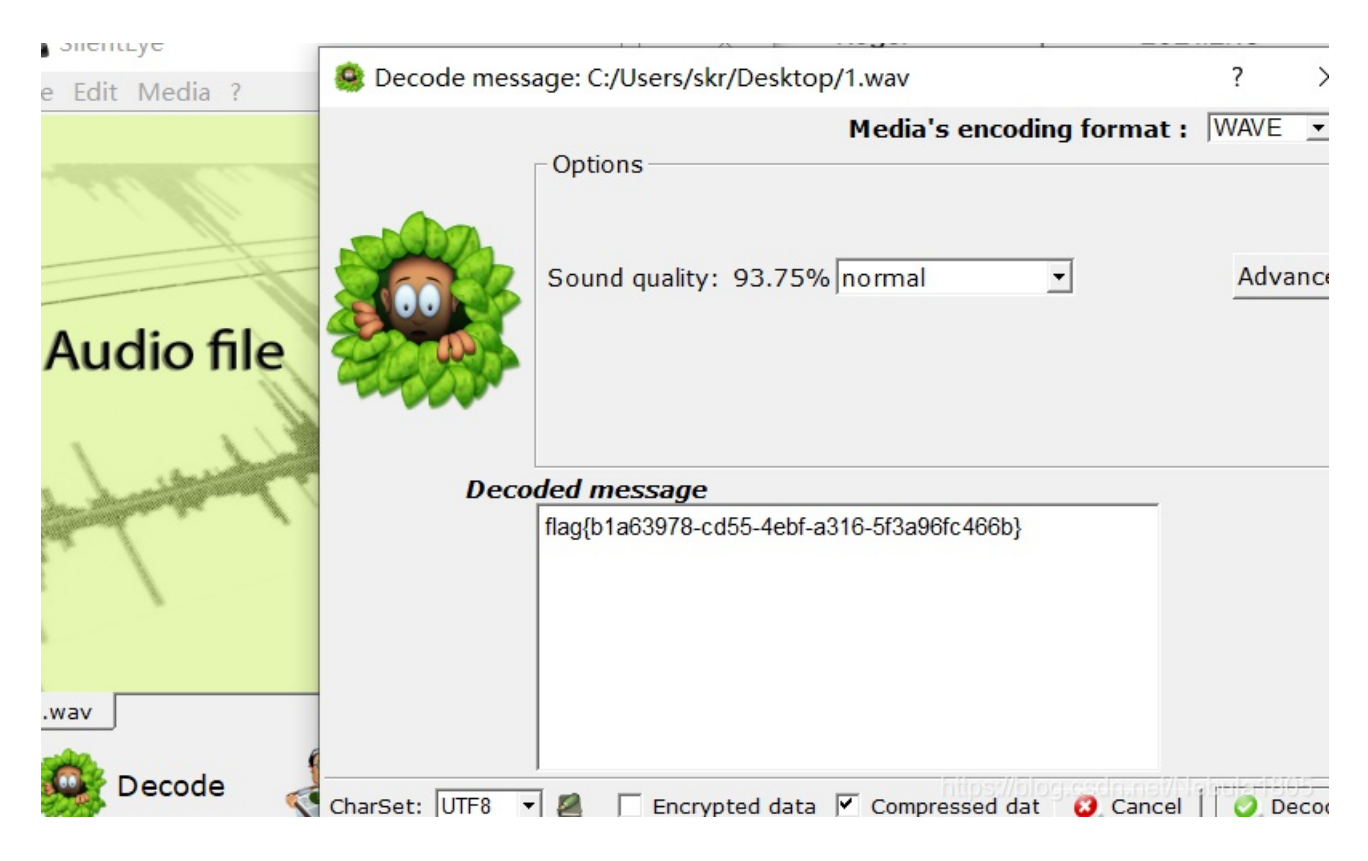

6.音频波形隐写

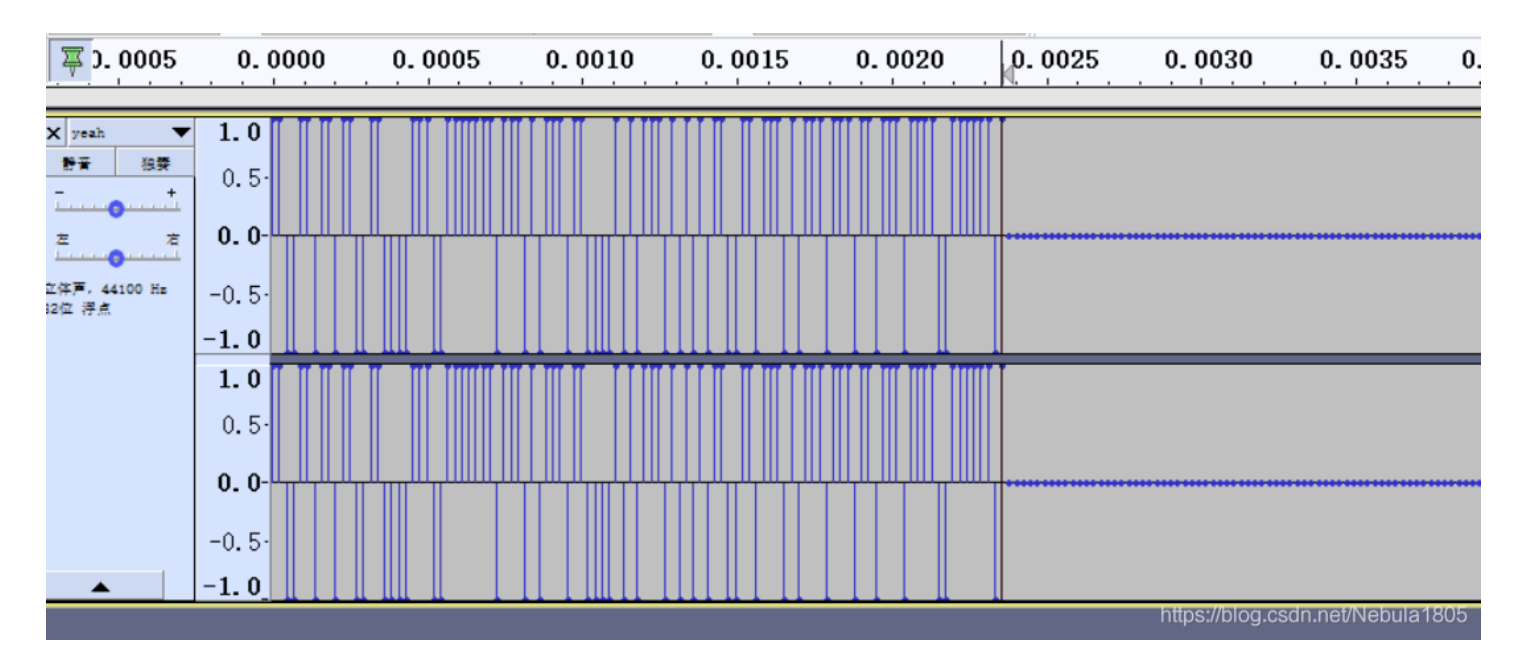

#### 则表示的字符串

| ASCII ≓ <u>进</u> 制 | 进制转换(常用) 进制转换(任意) •                                                                                       |
|--------------------|----------------------------------------------------------------------------------------------------|
| 文本                 | flag{W0W*funny}                                                                                           |
|                    |                                                                                                    |
|                    | 清空                                                                                                    |
| 二进制                | 01100110 01101100 01100001 01100111 01111011 01010111 00110000 01010111 00101010 01100110 01110101 011011 |
|                    |                                                                                                    |

#### 得到flag

## 7.pyc反编译

- 在线网站反编译
- 使用命令反编译

反编译得到: #python2

```
print 'Your input1 is your flag~'
l = len(input1)
code = []
for i in range(l):
   num = ((ord(input1[i]) + i) % 128 + 128) % 128
for i in range(l - 1):
print code
code = [
```

re得

| ode = [                                         |
|-------------------------------------------------|
| '\x1f',                                         |
| '\x12',                                         |
| '\x1d',                                         |
|                                                 |
|                                                 |
|                                                 |
| '\x01',                                         |
| '\x06',                                         |
| '\x14',                                         |
|                                                 |
|                                                 |
| '\x1b',                                         |
| 'U',                                            |
|                                                 |
| 'o',                                            |
|                                                 |
|                                                 |
|                                                 |
| '\x01',                                         |
| 'D',                                            |
|                                                 |
|                                                 |
| '\x13']                                         |
| lag = ''                                        |
| <pre>for i in range(len(code) - 2,-1,-1):</pre> |
| for i in range(len(code)):                      |
| code[i] = chr((ord(code[i])-i)%128)             |
|                                                 |
| rint flag                                       |
|                                                 |

运行得flag

GWHT{Just\_Re\_1s\_Ha66y!}

提交,flag错误,wt?多次尝试,将GWHT 换成 flag 即可

8.MP3 隐写

附件无法播放,用010打开,

n: FF D8 FF E0 00 10 4A 46 49 46 00 01 01 01 00 60 ÿØÿà..JFIF.....` n: 00 60 00 00 FF DB 00 43 00 08 06 06 07 06 05 08 .`..ÿÛ.C..... n: 07 07 07 09 09 08 0A 0C 14 0D 0C 0B 0B 0C 19 12 .....

发现是jpg文件头,修改扩展名,得到一张图片

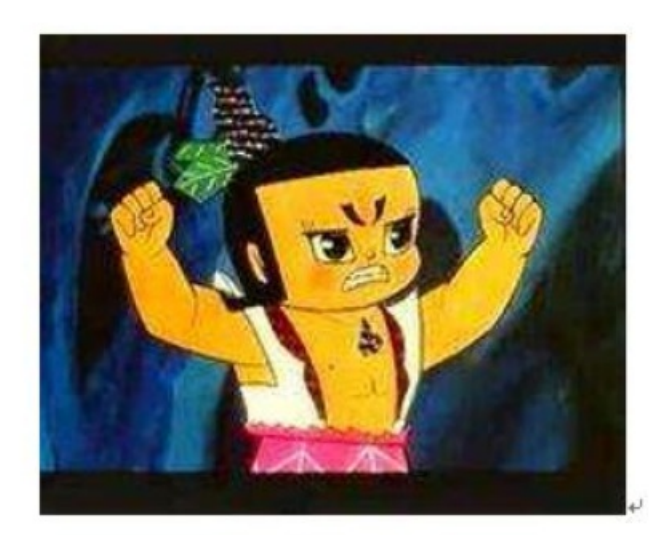

# 葫芦小金刚。

像不像解不开题目的你! ↩

怕你们做不出来,留了条线索给你们,能知道看图片,说明你们还是挺细心

的。↩

Tips: 葫芦小金刚的英文名称就是他唱的歌中的密码噢! ↔ (去除空格,有大小写区分)↔

https://blog.csdn.net/Nebula1805

并且在末尾发现藏有zip文件,复制到kali,使用binwalk命令,得到一个加密的压缩包

| 8A60h: | 00 | 00 | 00 | 50 | 4B | 03 | 04 | 14 | 00 | 01 | 08 | 80 | 00 | C2 | BD | 11 | PK½.                             |
|--------|----|----|----|----|----|----|----|----|----|----|----|----|----|----|----|----|----------------------------------|
| 8A70h: | 4B | 57 | ΕA | 42 | 3B | 2B | 00 | 00 | 00 | 21 | 00 | 00 | 00 | 08 | 00 | 00 | KWêB;+!                          |
| 8A80h: | 00 | 66 | 6C | 61 | 67 | 2E | 74 | 78 | 74 | EΒ | ED | 0E | 48 | 2B | A5 | C4 | .flag.txtëí.H+¥Ä                 |
| 8A90h: | C3 | 35 | 28 | 70 | 90 | 13 | 34 | A0 | 12 | CC | 76 | 06 | BD | BF | 31 | 63 | Ã5(p4 .Ìv.½;1c                   |
| 8AA0h: | 01 | 83 | C1 | 93 | Β4 | E8 | 1D | 16 | 4B | E8 | 6E | 9E | 8C | 97 | C9 | 2F | .fÁ"´èKènžŒ—É/                   |
| 8AB0h: | 4D | 8A | 48 | C3 | 50 | 4B | 01 | 02 | 3F | 00 | 14 | 00 | 01 | 08 | 80 | 00 | MŠHÃPK?                          |
| 8AC0h: | C2 | BD | 11 | 4B | 57 | ΕA | 42 | 3B | 2B | 00 | 00 | 00 | 21 | 00 | 00 | 00 | ½.KWêB;+!                        |
| 8AD0h: | 08 | 00 | 24 | 00 | 00 | 00 | 00 | 00 | 00 | 00 | 20 | 00 | 00 | 00 | 00 | 00 | \$                               |
| 8AE0h: | 00 | 00 | 66 | 6C | 61 | 67 | 2E | 74 | 78 | 74 | 0A | 00 | 20 | 00 | 00 | 00 | flag.txt                         |
| 8AF0h: | 00 | 00 | 01 | 00 | 18 | 00 | 96 | E6 | 7D | EE | 6F | 17 | D3 | 01 | 09 | AF | æ}îo.Ó¯                          |
| 8B00h: | 68 | DA | 6F | 17 | D3 | 01 | 09 | AF | 68 | DA | 6F | 17 | D3 | 01 | 50 | 4B | hÚo.Ó <sup>—</sup> hÚo.Ó.PK      |
| 8B10h: | 05 | 06 | 00 | 00 | 00 | 00 | 01 | 00 | 01 | 00 | 5A | 00 | 00 | 00 | 51 | 00 | ZQ.                              |
| 8B20h: | 00 | 00 | 00 | 00 |    |    |    |    |    |    |    |    |    |    |    |    | https://blog.csdn.net/Nebula1805 |

|   |           |        | ÷                | →       | ↑   | -  | 位置(L): | - /     |                 |            |
|---|-----------|--------|------------------|---------|-----|----|--------|---------|-----------------|------------|
| ▲ |           |        | 名称               |         |     |    |        |         |                 | 修改日期       |
|   | A8A63.zip |        | 📄 flag.tx        | t       |     |    | 🙆 33字  | 节       | plain text do   | 2017年8月17  |
|   |           |        |                  |         |     |    |        |         |                 |            |
|   |           | 文      | 牛打包器             |         |     | ×  |        |         |                 |            |
|   | 6         | 需要密码   | 5                |         |     |    |        |         |                 |            |
|   |           | 输入归档了  | <b>文件"A8A6</b> 3 | s.zip"的 | 密码。 |    |        |         |                 |            |
|   |           | 密码(P): |                  |         |     |    |        |         |                 |            |
|   |           |        | 〇 取消(C)          | )[~     | 确定( | O) |        | https:/ | /blog.csdn.net/ | Nebula1805 |

然后根据图片提示使用Mp3stego工具,下载,用法见该工具文件中的readme.txt, 将得到的图片放入Decode.exe所在的文件夹中,当前目录输入cmd回车,输入命令 谷歌翻译: Gourd Little King Kong,没用。。。。 在网上查了查,试了一下,发现是 Gourd Small Diamond

E:\Stalker\My\_Tools\misc\音频隐写\MP3Stego\_1\_1\_18\MP3Stego>Decode.exe -X -P GourdSmallDiamond 1.mp3 MP3StegoEncoder 1.1.17 See README file for copyright info Input file = '1.mp3' output file = '1.mp3.pcm' Will attempt to extract hidden information. Output: 1.mp3.txt the bit stream file 1.mp3 is a BINARY file HDR: s=FFF, id=1, 1=3, ep=off, br=9, sf=0, pd=1, pr=0, m=0, js=0, c=0, o=0, e=0 alg.=MPEG-1, layer=III, tot bitrate=128, sfrq=44.1 mode=stereo, sblim=32, jsbd=32, ch=2 [Frame 1563]Frame cannot be located Input stream may be empty Avg slots/frame = 441.804; b/smp = 3.07; br = 135.302 kbps Decoding of "1.mp3" is finished The decoded PCM\_output file\_name is "1.mp3.pcm" https://blog.csdn.net/Nebula1805

解压密码

| 1.mp3     | 2021/2/24 10:22 | MP3 文件 | 675 KB   |
|-----------|-----------------|--------|----------|
| 1.mp3.pcm | 2021/2/24 11:28 | PCM 文件 | 7,038 KB |
| 1.mp3.txt | 2021/2/24 11:28 | 文本文档   | 1 KB     |

🥘 1.mp3.txt - 记事本

文件(F) 编辑(E) 格式(O) 查看(V) 帮助(H)

解压密码:j7v@8@8QUWG0FWU^

解压,得到flag

■ flag.txt
● 33字节 plain text do... 2017年8月17日 2
//home/kali/.cache/.fr-sa4O1e/flag.txt - Mousepad
文件(F) 编辑(E) 搜索(S) 视图(V) 文档(D) 帮助(H)
MSTSEC{MSTSEC\_DINGANN\_KEY\_IS\_GSD}

输入flag,提示错误,经过多次尝试,wt?,梅开二度。。。flag为 flag{MSTSEC\_DINGANN\_KEY\_IS\_GSD}

#### 9.Affine\_task

附件py:

```
from string import digits, ascii_lowercase
from secret import numbers, A, B
assert min([i in digits for i in numbers])
flag = "flag{"+"".join([ascii_lowercase[int(i)] for i in numbers])+"}"
assert numbers == "".join([str(ascii_lowercase.find(i)) for i in flag[5:-1]])
Ciphertext = ""
for i in flag:
    if i not in ascii_lowercase:
        Ciphertext += i
    else:
        Ciphertext += ascii_lowercase[(ascii_lowercase.find(i)*A+B) % 26]
print("Ciphertext =", Ciphertext)
# Ciphertext = vjsg{dckvzksr}
```

exp:

```
from Crypto.Util.number import
from string import ascii_lowercase
table = ascii_lowercase
Ciphertext = "vjsg{dckvzksr}"
MOD = len(table)
def crack():
   for a in range(MOD):
        for b in range(MOD):
            if (a*table.find("f")+b) % MOD == table.find(Ciphertext[0]):
                if (a*table.find("l")+b) % MOD == table.find(Ciphertext[1]):
                    if (a*table.find("a")+b) % MOD == table.find(Ciphertext[2]):
                        if (a*table.find("g")+b) % MOD == table.find(Ciphertext[3]):
flag = ""
A, B = crack()
for i in Ciphertext:
       flag += i
        flag += table[inverse(A, MOD)*(table.find(i)-B) % MOD]
print(flag)
print("".join([str(ascii_lowercase.find(i)) for i in flag[5:-1]]))
```

10.明文攻击

附件为一个zip压缩包,里面是加密的两个文件,flag.doc和readme.txt 明文攻击介绍

## 明文攻击

81 Points, 23 Solves

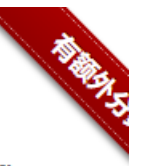

well, it plays an important role in flag.

根据提示,再创建一个readme.txt文件,将提示内容粘贴保存,保证加密的和创建的readme.txt文件的CRC32值和文件大小相同,然后以zip压缩

| · · · · ·  | 1.2.1  | 1 T   |           |           |           |    |    |    |          |         |
|------------|--------|-------|-----------|-----------|-----------|----|----|----|----------|---------|
| 名称         | 大小     | 压缩后大小 | 修改时间      | 创建时间      | 访问时间      | 属性 | 加密 | 注释 | CRC      | 算法      |
| 🖻 flag.doc | 18 944 | 6 481 | 2020-01-1 | 2020-01-1 | 2020-01-1 | A  | +  |    | BD63F5DE | ZipCryp |
| readme.txt | 40     | 52    | 2020-01-1 | 2020-01-1 | 2020-01-1 | A  | +  |    | 105F46D0 | ZipCryp |

|    | read             | me.txt -                    | 记事本               |          |                             |
|----|------------------|-----------------------------|-------------------|----------|-----------------------------|
| 文  | (牛(F)            | 编辑(E)                       | 格式(O)             | 查看(V)    | 帮助(H)                       |
| we | ell,it j         | plays a                     | an impo           | ortant r | ole in flag.                |
| 枝  | 交验信息             | 息                           |                   |          |                             |
|    |                  |                             |                   |          |                             |
|    | 名称<br>大小<br>CRC3 | readmo<br>40 字节<br>2 105F46 | e.txt<br>5<br>6D0 | https    | ://blog.csdn.net/Nebula1805 |

| C:\Users\skr\E | C:\Users\skr\Desktop\readme.zip\ |       |           |           |           |    |    |    |          |       |  |  |  |  |  |
|----------------|----------------------------------|-------|-----------|-----------|-----------|----|----|----|----------|-------|--|--|--|--|--|
| 名称             | 大小                               | 压缩后大小 | 修改时间      | 创建时间      | 访问时间      | 属性 | 加密 | 注释 | CRC      | 算法    |  |  |  |  |  |
| readme.txt     | 40                               | 40    | 2021-02-2 | 2021-02-2 | 2021-02-2 | A  | -  |    | 105F46D0 | Store |  |  |  |  |  |

然后使用ARCHPR工具进行明文攻击,

| 🛃 ARCH                      | HPR 4.54 Pro                                                  | ofessiona                     | al Edition                     |                    | -                                          | _   | ×        |
|-----------------------------|---------------------------------------------------------------|-------------------------------|--------------------------------|--------------------|--------------------------------------------|-----|----------|
| 文件(F)                       | 恢复(R) 斠                                                       | 卧)(H)                         |                                |                    |                                            |     |          |
| <u>}</u>                    | . 🥬                                                           | 盈山                            | ல்<br>கிரையில்<br>கிரையில்     | NA C               | 2<br>2005                                  |     |          |
| 1177                        | 71%41                                                         | 1911                          | 臺准则叫                           | 77\$92             | 邗明                                         | 大丁  | Mu       |
| 加密的                         | ZIP/RAR/ACE/                                                  | ARJ文件                         |                                | 攻击类型               | !                                          |     |          |
| C:\User                     | s\skr\Desktop                                                 | zip3.zip                      |                                | 明文                 |                                            |     | $\sim$   |
| 范围<br>明文选<br>明文文:<br>C:\Use | 长度<br>字典<br>字项<br>件路径:<br>rs\skr\Desktop<br>密钥<br>一<br>使用二进制了 | 明文<br>Vreadme.z<br>-<br>文件作为明 | 自动保存<br>zip<br>密钥<br>明文 ZIP 档案 | 选项 系<br><br><br>文件 | 島級<br>──────────────────────────────────── | : 0 | - 4      |
| 2021/2/                     | ∐<br>/24 14·05·22 -                                           |                               | 4 54 build 45                  | 口它动                |                                            |     | <u>^</u> |
|                             | 2 1 17.03.22 -                                                | ANGIER                        |                                |                    |                                            |     | ~ ~      |
| 当前口令<br>己用时间<br>进度指示        |                                                               |                               |                                | 平均速度:<br>剩余时间:     |                                            |     |          |
|                             |                                                               |                               | 09                             | 6                  |                                            |     |          |

点击开始,等待。。。。。。

| 加密的 ZIP/RAR/ACE/ARJ 文件                                                                                                    | 攻击类型                                               |
|----------------------------------------------------------------------------------------------------|----------------------------------------------------|
| C: \Users \skr \Desktop \zip3.zip                                                                                                    | 明文 ~                                               |
| <ul> <li>范围 长度 字典 明文 自动使 明文选项 明文这项 明文文件路径:</li> <li>C:\Users\skr\Desktop\readme.zip</li> <li>密钥 8ecc13e8 密钥 □</li> <li>允许使用二进制文件作为明文 ZIP = 状态窗口</li> <li>2021/2/24 15:46:45 - 被用户终止</li> </ul> | 保存 选项 高级 ● 开始于: 24207 ♥ 6ebb0848 密钥 47dc5402  档案文件 |
| 2021/2/24 15:47:11 - 文件"C:\Users\skr<br>2021/2/24 15:47:11 - 明文攻击已开始<br>2021/2/24 15:55:56 - 加密密钼已成功的                                                                                          | \Desktop\zip3.zip"已打开。<br>恢复!                      |
| 加密密钥已成功恢复!                                                                                                    |                                                    |
| Advanced Archive Pa                                                                                                    | ssword Recovery 统计信息:                              |
| 总计口令                                                                                                    | n/a                                                |
| 总计时间                                                                                                    | 8m 44s 242ms                                       |
| 平均速度(口令/秒)                                                                                                    | n/a                                                |
| 这个文件的口令                                                                                                    | 未找到                                                |
| 加密密钥                                                                                                    | [8ecc13e8 6ebb0848 47dc5402]                       |
| 📊 保存                                                                                                    | https://bi¥ 确定.net/Nebula1805                      |

点击下方保存,得到一个 zip3\_decrypted.zip 文件,里面即是已解密的文件, 打开flag.doc,是小说片段,其中藏在flag

当初的少年,自信而且潜力无可估量,不知让得多少少女对其春心荡漾,当然,这也包括以前的萧媚。~

flag{plain\_text\_is\_so\_cute}↩

然而天才的道路,貌似总是曲折的,三年之前,这名声望达到巅峰的天才少年,却是突 兀的接受到了有生以来最残酷的打击,不仅辛辛苦苦修炼十数载方才凝聚的斗之气旋,一夜 之间,化为乌有,而且体内的斗之气,也是随着时间的流逝,变得诡异的越来越少。↩ ↩

## 11.python脚本使用(一)

附件为一张图片,名为misc.jpg

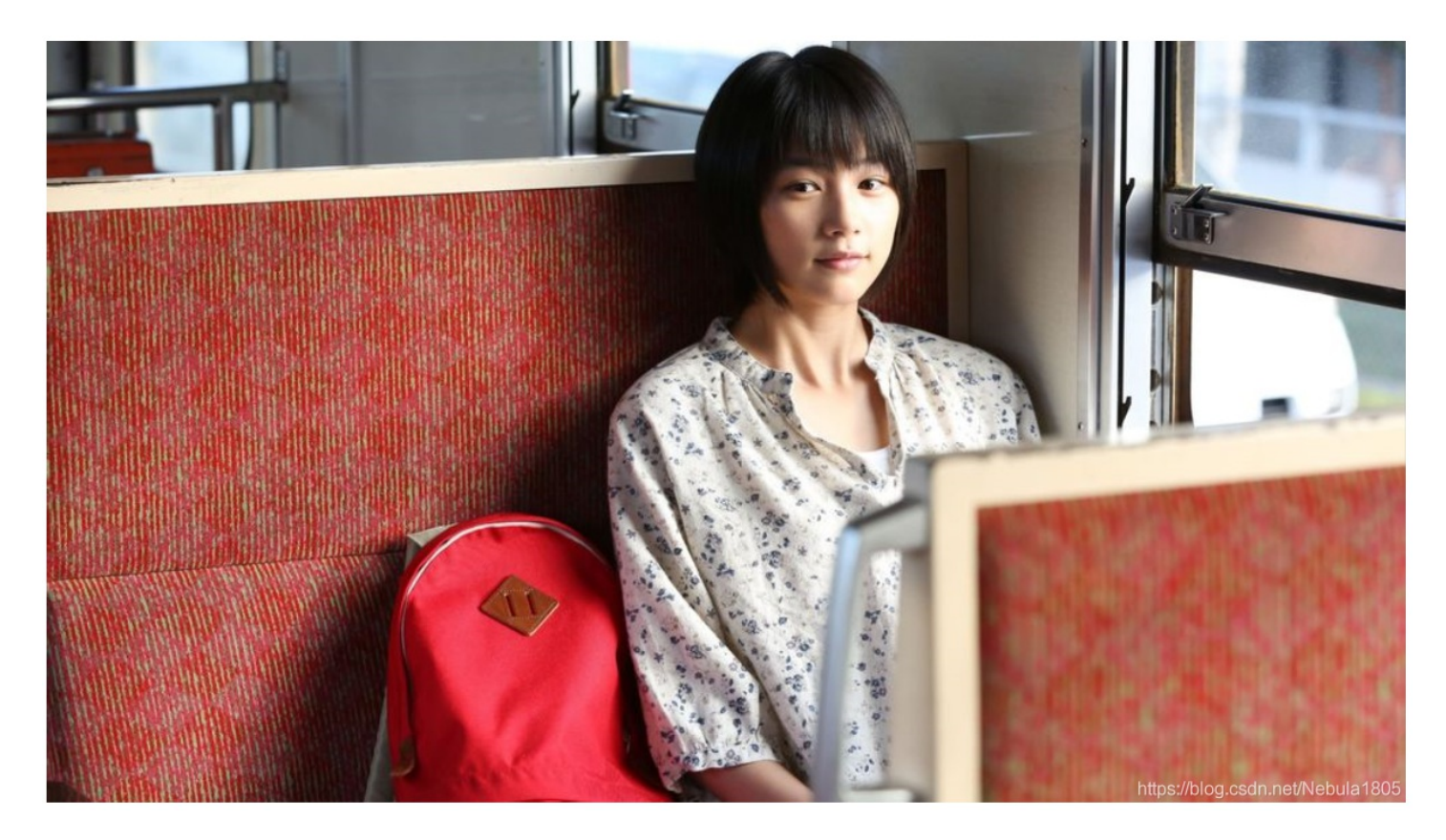

根据提示,应该是用python脚本解决图片隐写

| ( <b>kali⊛kal</b>     | i)-[ <b>~/桌面/555</b> ] | 555-文件管理器                                               |
|-----------------------|------------------------|---------------------------------------------------------|
| ∟ <b>\$</b> binwalk - | e <u>misc.png</u>      | 文件(F) 编辑(E) 视图(V) 转到(G) 帮助(H)                           |
| DECIMAL               | HEXADECIMAL            | DESCRIPTION                                             |
| 0                     | 0×0                    | PNG image, 1000 x 562, 8-bit/color RGBA, non-interlaced |
| 91                    | 0×5B                   | Zlib compressed data, compressed                        |
| 1421307               | 0×15AFFB               | Zlib compressed data, default compression               |

并在生成的extracted文件夹中发现一堆总共625位二进制字符串,emm...25\*25=625,

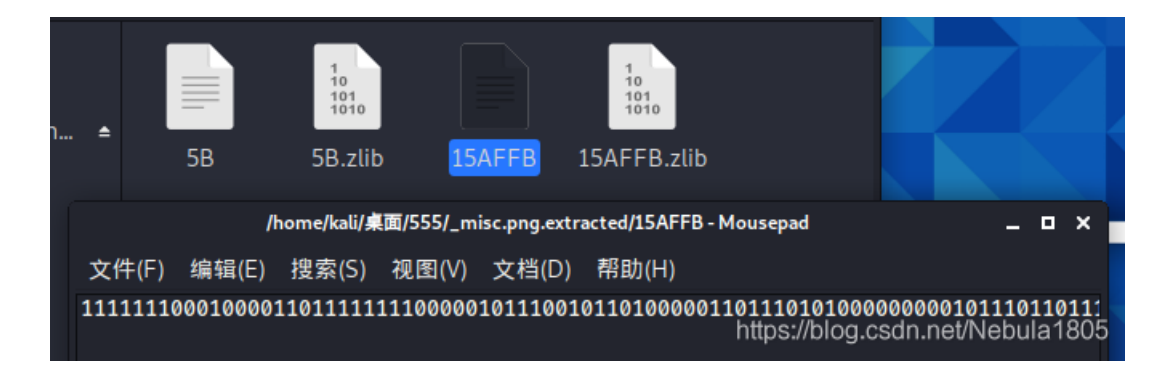

#### 将这些二进制字符串使用python脚本转图片

```
from PIL import Image
MAX = 25
pic = Image.new("RGB",(MAX, MAX))
str = "得到的二进制数字"
i=0
for y in range (0,MAX):
    for x in range (0,MAX):
        if(str[i] == '1'):
            pic.putpixel([x,y],(0, 0, 0))
        else:
            pic.putpixel([x,y],(255,255,255))
        i = i+1
pic.show()
pic.save("flag.png")
```

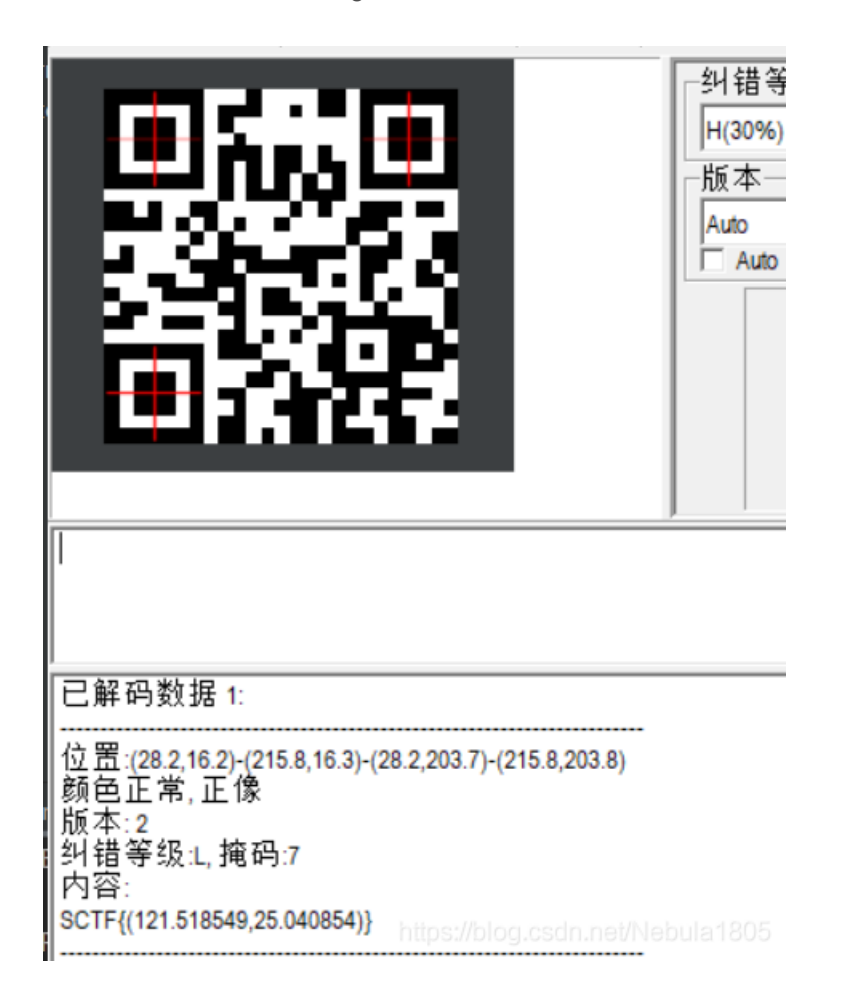

或者用010找到zlib压缩部分,文件头 78 9C

| ו: |    |            |    | 00         | 00 | 00         | 8A | 49 | 44 | 41 | 54         | 78 | 9C | 5D | 91 | 01 | •.ÍŠIDATxœ]'.                      |
|----|----|------------|----|------------|----|------------|----|----|----|----|------------|----|----|----|----|----|------------------------------------|
| ו: | 12 | 80         | 40 | 08         | 02 | BF         | 04 | FF | FF | 5C | 75         | 29 | 4B | 55 | 37 | 73 | .€@¿.ÿÿ\u)KU7s                     |
| ו: | 8A | 21         | A2 | 7D         | 1E | 49         | CF | D1 | 7D | B3 | 93         | 7A | 92 | E7 | E6 | 03 | Š!¢}.IÏÑ̈́}³"z′çæ.                 |
| ו: | 88 | 0A         | 6D | 48         | 51 | 00         | 90 | 1F | B0 | 41 | 01         | 53 | 35 | 0D | E8 | 31 | ^.mHQºA.S5.è1                      |
| ו: | 12 | ΕA         | 2D | 51         | C5 | 4C         | E2 | E5 | 85 | B1 | 5A         | 2F | C7 | 8E | 88 | 72 | .ê-QÅLâå±Z/ÇŽ^r                    |
| ו: | F5 | 1C         | 6F | C1         | 88 | 18         | 82 | F9 | 3D | 37 | 2D         | EF | 78 | E6 | 65 | B0 | õ.oÁ^.,ù=7-ïxæe°                   |
| ו: | C3 | 6C         | 52 | 96         | 22 | <b>A</b> 0 | A4 | 55 | 88 | 13 | 88         | 33 | A1 | 70 | A2 | 07 | ÃlR-" ¤U^.^3;p¢.                   |
| ו: | 1D | DC         | D1 | 82         | 19 | DB         | 8C | 0D | 46 | 5D | 8B         | 69 | 89 | 71 | 96 | 45 | .ÜÑ,.ÛŒ.F] <i‰q-e< td=""></i‰q-e<> |
| ו: | ED | 9C         | 11 | <b>C</b> 3 | 6A | E3         | AB | DA | EF | CF | <b>C</b> 0 | AC | F0 | 23 | E7 | 7C | íœ.Ãjã«ÚïÏÀ¬ð#ç                    |
| ו: | 17 | <b>C</b> 7 | 89 | 76         | 67 | D9         |    | Α5 | A8 | 00 | 00         | 00 | 00 |    |    | 4E | .ljvgÙÏ¥″IEN                       |
| ו: |    | AE         | 42 | 60         | 82 |            |    |    |    |    |            |    |    |    |    | h  | the whole csdn net/Nebula1805      |
|    |    |            |    |            |    |            |    |    |    |    |            |    |    |    |    |    | apassibleg.countries and rooo      |

使用zlib解压脚本:

| im  | por <sup>.</sup> | t z. | lib |      |     |     |      |      |     |     |    |    |    |    |    |
|-----|------------------|------|-----|------|-----|-----|------|------|-----|-----|----|----|----|----|----|
| s   |                  |      |     |      |     |     |      |      |     |     |    |    |    |    |    |
| 78  |                  | 5D   | 91  | 01   | 12  |     | 40   |      | 02  | BF  | 04 | FF | FF | 5C |    |
| 29  | 4B               | 55   | 37  |      | 8A  | 21  | A2   | 7D   | 1E  | 49  | CF | D1 | 7D | Β3 | 93 |
| 7A  | 92               |      | E6  | 03   | 88  | 0A  | 6D   | 48   | 51  |     |    | 1F |    | 41 | 01 |
| 53  | 35               | 0D   | E8  | 31   | 12  | EA  | 2D   | 51   |     |     | E2 | E5 | 85 | Β1 | 5A |
| 2F  |                  | 8E   | 88  | 72   |     | 1C  | 6F   |      | 88  | 18  | 82 |    | 3D | 37 | 2D |
| EF  | 78               | E6   | 65  |      |     | 6C  | 52   |      | 22  | A0  | A4 | 55 | 88 |    | 88 |
| 33  | A1               | 70   | A2  | 07   | 1D  | DC  | D1   | 82   | 19  | DB  |    | 0D | 46 | 5D | 8B |
| 69  | 89               | 71   |     | 45   | ED  |     | 11   |      | 6A  |     | AB | DA | EF | CF | C0 |
| AC  | F0               | 23   |     |      |     |     | 89   | 76   | 67  | D9  | CF | A5 | A8 |    |    |
| 00  |                  | 49   | 45  | 4E   | 44  | AE  | 42   | 60   | 82  |     |    |    |    |    |    |
|     |                  |      |     |      |     |     |      |      |     |     |    |    |    |    |    |
| • • |                  |      |     |      |     |     |      |      |     |     |    |    |    |    |    |
| s   |                  | .rep | ola | ce(  |     |     | ).r  | epla | ace | ('\ |    |    |    |    |    |
| b   | = b              | yte  | s.f | roml | nex | (s) |      |      |     |     |    |    |    |    |    |
| fl  | ag               | = z. | lib | .de  | com | pre | ss(l | b)   |     |     |    |    |    |    |    |
| pr  | int              | (fl; | ag) |      |     |     |      |      |     |     |    |    |    |    |    |
| _   |                  |      |     |      |     |     |      |      |     |     |    |    |    |    |    |

同样得到一堆二进制字符串

12.数字水印隐写

| CON:   | . F7         | 72       | 50    | 53 | 32       | 03           | 3E            | DA       | 93       | 3E       | 27             | 56   | 78  | F6         | IA        | UF  | -rPS2.20 2 VX0                    |                              |
|--------|--------------|----------|-------|----|----------|--------------|---------------|----------|----------|----------|----------------|------|-----|------------|-----------|-----|-----------------------------------|------------------------------|
| D0h:   | AA :         | FA       | FB    | F5 | FB       | F5           | 17            | BD       | FE       | 1F       | 11             | DE   | 1C  | DD         |           |     | ªúûõûõ.½þÞ.ݲa                     |                              |
| E0h:   |              |          | 00    | 00 | 00       | 00           | 49            | 45       | 4E       | 44       | AE             | 42   | 60  | 82         | 49        | 48  | .%IEND®B`, <mark>IH</mark>        |                              |
| F0h:   | . 44         | 52       |       |    |          |              | 00            | 00       | 01       | E4       | 80             | 02   | 00  | 00         | 00        | 2B  | DRùä+                             |                              |
| 00h:   | : 7E         | A7       | F7    | 00 | 00       | 20           | 00            | 49       | 44       | 41       | 54             | 78   | 01  | 80         | E1        | 69  | ~§÷IDATx.Œái                      |                              |
| 10h:   | 92           | 6D       | 09    | 9A | 58       | D7           | ED            | FD       | 9D       | EB       | EF             | F9   | 6B  | 22         | B2        | A9  | ′m.šX×íý.ëïùk"²©                  |                              |
| 20h:   | 8E           | 34       | 40    | 92 | 99       | /E           | 68            | 00       | 32       | 02       | 23             | DU   | 00  | 08         | CE        | 81  | ∠4@ <sup>2</sup> ™~h.2.#ĐI.       |                              |
| 30n:   | . 34         | 89<br>53 | E4    |    | 54<br>DC | 25           | 60            | 84<br>55 | BF<br>E7 | 64<br>00 | 20             | 50   | 44  | A I<br>Q O | 24        |     | 4‰d≤4‰.,¿Q&PD<br>3âubÜám∆÷^"ÊL€4@ |                              |
| 50h    | - 55<br>- F5 | 76       | FR    | 76 | FF       | 77           | 71            | 82       | 44       | 80<br>80 | 9F             | 21   | F2  | C2         | 6F        | C7  | å û ÿwa I žlâÂnC                  |                              |
| 60h:   | : B4         | DO       | 39    | cc | 29       | 47           | BB            | 98       | C0       | CC       | 90             | A4   | 16  | 0A         | 35        | 43  | ´Đ9Ì)G»~ÀÌœ¤5C                    |                              |
| 70h:   | : A3         | CE       | 14    | 5A | A9       | D4           | CE            | 82       | 2C       | 1C       | 16             | 20   | C4  | 01         | F1        | 62  | £Î.Z©ÔÎ,, Ä.ñb                    |                              |
| 注用     | - DN         | Ght      | 1.0   |    |          |              |               |          |          |          |                |      |     |            |           |     |                                   |                              |
|        |              | С.Ы      | .~    |    |          |              |               |          |          |          |                |      |     |            |           |     |                                   |                              |
|        | 名和           | 尔        |       |    |          | (            | 直             |          |          | 开始       |                | ノ    | 小   |            | 餪         | é.  | 注释                                |                              |
| uct Pl | NG_S         | ign,     | ATU   | RE |          |              |               |          | 0h       |          |                | 8h   |     | Fç         | g:        | Bg: |                                   |                              |
| uct Pl | NG_C         | CHUN     | NK cl | hu | IHD      | R (0         | Critio        | cal,     | . 8h     |          |                | 19h  |     | Fg         | g:        | Bg: |                                   |                              |
| uct Pl | NG_C         | HUN      | NK cl | hu | IDA      | т (С         | Critic        | al,      | 21ŀ      |          |                | 1000 | )Ch | Fç         | g:        | Bg: |                                   |                              |
| uct Pl | NG C         | HUN      | NK cl | hu | IDA      | т (С         | Critic        | al,      | 100      | )2Dł     | 1 <sup>-</sup> | 1000 | )Ch | Fo         | <b>a:</b> | Bq: |                                   |                              |
| uct Pl |              | HUN      | NK cl | hu | IDA      | тю           | Critic        | al       | 200      | )39h     |                | 1000 | )Ch | Fo         | )<br>]:   | Ba: |                                   |                              |
| uct Pl | NG C         | HUN      | NK cl | hu | IDA      | тю           | ritic         | al       | 300      | )45h     |                | 1000 | )Ch | Fe         | י<br>זי   | Bat |                                   |                              |
| uct DI |              | ни       |       | hu |          | т (с         | ritic         | -al,     | 400      | )51h     |                | 1000 | )Ch | F          | 9.<br>1.  | Ba  |                                   |                              |
| uct D  |              |          |       | hu |          | т (С         | oritic        | .ai,     | 500      |          |                | 1000 | )Ch | - 13<br>Ex |           | Dg. |                                   |                              |
|        |              |          |       | nu |          | т (С<br>т (С | onuc<br>ontei | aı,      | 500      |          |                | 1000 |     | - FQ       | J.        | Bg: |                                   |                              |
| uct PI | NG_C         | HUP      |       | nu | IDA      | Т (С         |               | ar,      | 600      | J69h     |                | 1000 | JCh | Fć<br>-    | g:        | BG: |                                   |                              |
| uct Pl | NG_C         | TUH      | NK cl | hu | IDA      | T (C         | ritic         | :al,     | 700      | )75h     |                | 1000 | )Ch | Fę         | g:        | Bg: |                                   |                              |
| uct Pl | NG_C         | HUN      | NK cl | hu | IDA      | T (C         | Critic        | :al,     | 800      | )81h     | 1              | 6561 | ۱h  | Fę         | g:        | Bg: |                                   |                              |
| uct Pl | NG_C         | CHUN     | NK cl | hu | IEN      | D (C         | Critic        | :al,     | 865      | 5E2h     |                | Ch   |     | Fç         | g:        | Bg: |                                   |                              |
|        |              |          |       |    |          |              |               |          |          |          |                |      |     |            |           |     |                                   | https://blog.csdn.net/Nebula |

可以直接用010新建文件,将隐藏的png文件数据复制到新建文件中,并添加上png文件头, 89 50 4E 47 0D 0A 1A 0A 00 00 00 00 ,保存

| <b>\$</b> | zsteg –a I | hal | f.pr | ng 🗅 | ру |    | N  | lepľ | lep |    |    | 55 | 5  |    |    |    |       |                            |
|-----------|------------|-----|------|------|----|----|----|------|-----|----|----|----|----|----|----|----|-------|----------------------------|
|           |            |     |      |      |    |    |    |      |     |    |    |    |    |    |    |    |       |                            |
|           |            |     |      |      |    |    |    |      |     |    |    |    |    |    |    |    |       |                            |
|           | 000000000: | 49  | 48   | 44   | 52 | 00 | 00 | 02   | f9  | 00 | 00 | 01 | e4 | 08 | 02 | 00 | 00    | IHDR                       |
|           | 00000010:  | 00  | 2b   | 7e   | a7 | f7 | 00 | 00   | 20  | 00 | 49 | 44 | 41 | 54 | 78 | 01 | 8c    | .+~IDATx                   |
|           | 00000020:  | e1  | 69   | 92   | 6d | 09 | 9a | 58   | d7  | ed | fd | 9d | eb | ef | f9 | 6b | 22    | [fi.m.X/10109/KR*] 杲面/555/ |
|           | 00000030:  | b2  | a9   | 8e   | 34 | 40 | 92 | 99   | 7e  | 68 | 0c | 32 | 02 | 23 | dØ | 00 | 08    | 4@~h.2.#                   |
|           | 00000040:  | ce  | 81   | 34   | 89 | e4 | 3c | 34   | 25  | Ød | 84 | bf | 64 | 26 | 50 | 44 | a1    | 4< 4% dδPD.                |
|           | 00000050:  | aa  | 22   | 33   | e2 | 75 | de | dc   | f3  | 6d | 5e | f7 | 88 | a8 | са | 4c | 80    | ."3.um^L.                  |
|           | 00000060:  | 34  | ae   | e5   | 7f | fb | 7f | ff   | 77  | 71 | 82 | 4a | 8d | 9e | 21 | e2 | c2    | 4wq.J!                     |
|           | 00000070:  | 6e  | с7   | b4   | dØ | 39 | сс | 29   | 47  | bb | 98 | с0 | сс | 9c | a4 | 16 | 0a    | n 9.)G                     |
|           | 00000080:  | 35  | 43   | a3   | се | 14 | 5a | a9   | d4  | ce | 82 | 2c | 1c | 16 | 20 | с4 | 01    | 5C Z.half ond monoted      |
|           | 00000090:  | f1  | 62   | e6   | d8 | 7d | 86 | 41   | 88  | 63 | e6 | ee | f2 | e6 | fe | 78 | 33    | .b}.A.cx3                  |
|           | 000000a0:  | ce  | 23   | 4f   | cf | 8f | 4f | cf   | e7  | 35 | 82 | 81 | 32 | 43 | 5e | 04 | c1    | .#0052C^                   |
|           | 000000b0:  | fØ  | 2f   | 84   | 40 | e5 | 67 | a5   | f2  | 2f | e2 | 4f | 78 | 03 | 81 | 11 | 89    | ./.@.g/.0x                 |
|           | 00000c0:   | fc  | 05   | 11   | 81 | 4a | 1d | 7e   | 25  | 62 | 2d | с8 | ab | 40 | 5e | 78 | 43    | J.~%b@^xC                  |
|           | 000000d0:  | a1  | 06   | 91   | 10 | 01 | 87 | 73   | 02  | 46 | 52 | се | 00 | Ød | 26 | b5 | 20    | s.FRδ.                     |
|           | 000000e0:  | 7f  | 4e   | 44   | fe | 99 | 5a | 19   | c9  | 8d | f1 | aa | c4 | 44 | 60 | 49 | 31    | ND Z D. I1                 |
|           | 000000f0:  | 38  | 34   | 83   | 81 | 58 | b2 | 38   | f5  | 30 | 5c | 96 | 18 | d4 | 61 | 22 | 44ps: | ABTOOKCSOB/UGINARDING.1802 |

|    |    |     |    | _  |    |            |    |            |    |    |     |     |    |     |     |    |                                                                                                    |
|----|----|-----|----|----|----|------------|----|------------|----|----|-----|-----|----|-----|-----|----|----------------------------------------------------------------------------------------------------|
|    | 0  | 1   | 2  | 3  | 4  | 5          | 6  | 7          | 8  | 9  | Α   | В   | Č  | D   | Е   | F  | 0123456789ABČ                                                                                                    |
| 1: | 89 | 50  | 4E | 47 | 0D | <b>0</b> A | 1A | <b>0</b> A | 00 | 00 | 00  | 0D  | 49 | 48  | 44  | 52 | %PNGI                                                                                                    |
| 1: | 00 | 00  | 02 | F9 | 00 | 00         | 01 | E4         | 08 | 02 | 00  | 00  | 00 | 2B  | 7E  | A7 | ùä                                                                                                    |
| 1: | F7 | 00  | 00 | 20 | 00 | 49         | 44 | 41         | 54 | 78 | 01  | 8C  | E1 | 69  | 92  | 6D | ÷IDATx.Œá                                                                                                    |
| 1: | 09 | 9A  | 58 | D7 | ED | FD         | 9D | EB         | EF | F9 | 6B  | 22  | B2 | A9  | 8E  | 34 | .šX×íý.ëïùk"²                                                                                                    |
|    | 10 | ~~~ | ~~ |    | 60 | 0.0        | 22 | ~~         | 22 | -  | ~ ~ | ~ ~ |    | ~ * | ~ • | 20 | + + + + + + + + + + + + + + + + - + - + + - + + - + + + + + + |

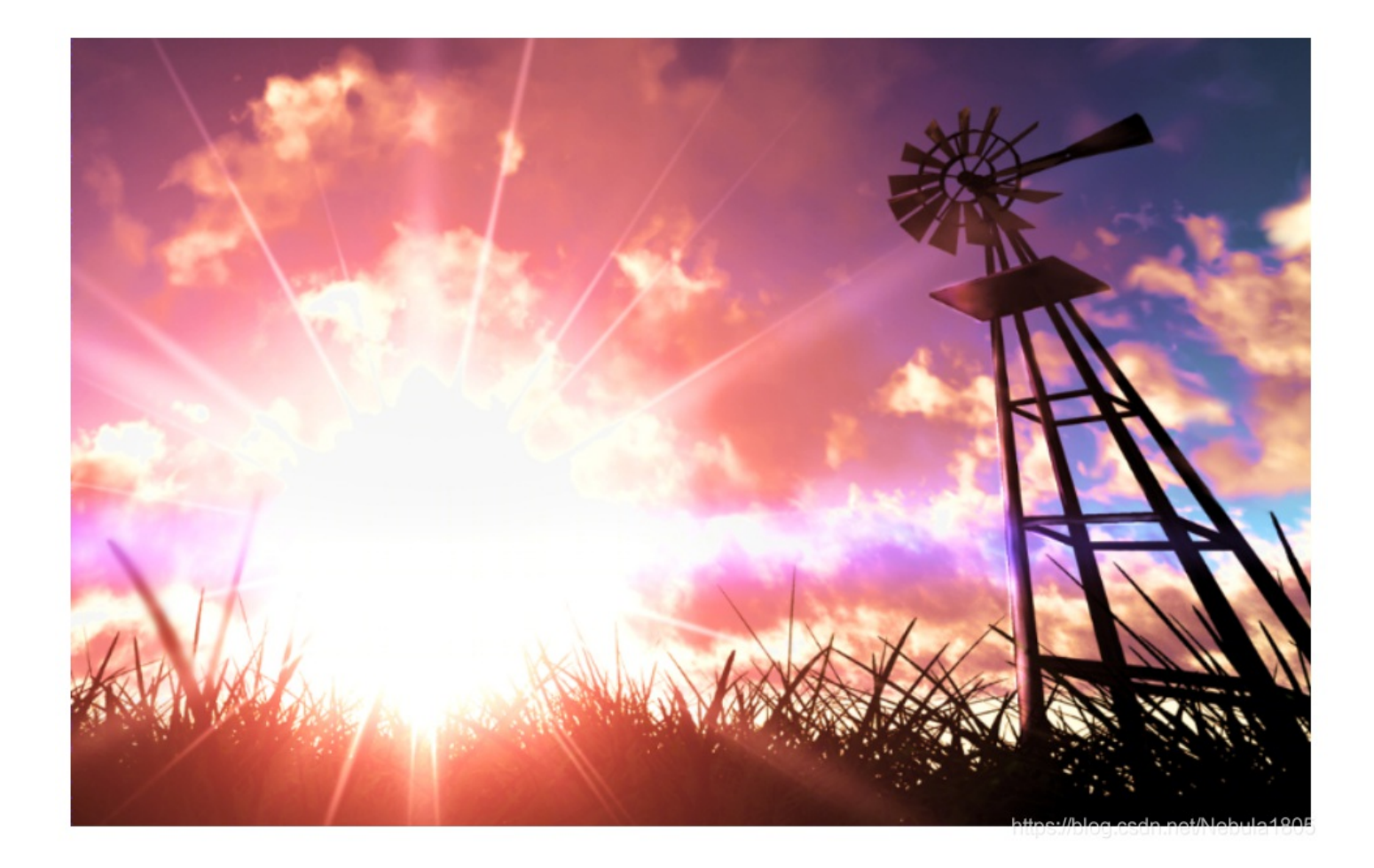

#### 得到一张与原图一样的图片,猜测是双图隐写

使用BlindWaterMark工具,将两张图片复制到该工具下,并在当前目录cmd回车,输入命令 python3 bwmforpy3.py decode half.png 123.png 333.png,然后什么事也没发生,不知道是什么原因,难道是python库的版本不对????

☐ requirements.txt - 记事本 文件(F) 编辑(E) 格式(O) 查看(V) 帮助(H) opencv-python==4.2.0.34 matplotlib==2.1.1

无果。。。。 这题解题思路可参见南京大学:数字水印隐写writeup

13.流量分析(二)-hard?????

14.流量分析(三)??????

15.内存取证(一)

解题思路见内存取证

**16.python**脚本使用(二)?????

**17.**流量分析-hard????????

18.内存取证(二)??????????